# **Registering with My Family Lounge**

# Please ensure you do this on a DESKTOP or IPAD

Step 1: - You'll see either one of these screens

If you if have a My Family log in for another centre (e.g. Long day care) Please copy the link below into a incognito/private page and sign in using you current log in details. Select Arabanoo from the company drop down list.

<u>Current Arabanoo Families</u> please follow the link and enter your email address and select 'forgotten password' (Ensure it's the same email address you have registered with us). This will send a log in link to your email.

https://www.gkenhanced.com.au/Account/Embeddable/?databaseId=10316

New Families please follow the link and select 'register'

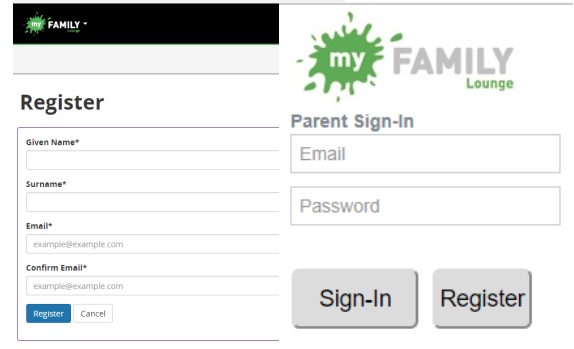

**Complete Registration** 

At least eight characters long, including an appropriate mix of up case letters, numbers and symbols

I understand that my use of this service is governed by the Terms and Conditions

Step 2:

Go to your email and click on the **'Complete Registration'** button and set up a password.

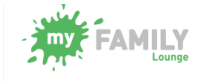

#### Complete Registration

HI Mariah, You have been registered to use the My Family Lounge service. My Family Lounge is Australia's leading service subscribed to by child care services around Australia used to provide online child portfolios and enrolment management in a secure environment.

To complete the registration process, click on the button below to set a password and to start using My Family Lounge:

Complete Registration

This link will expire in seven days. To generate a new link: attempt to sign in with any password and a new link will be sent to you.

<u>Step 3:</u>

Sign In

# FAMILY -

### **Complete Registration**

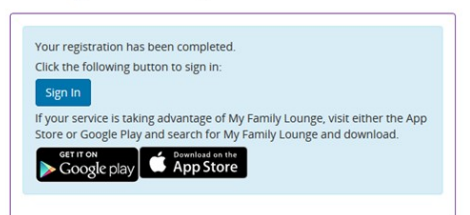

## Sign In

FAMILY -

Password

Confirm Password\*

Terms and Conditions

Complete Registration

FAMILY -

| lf you ha<br>child car | ve not created a My Family Lounge account, please register at your<br>e service's website. Look for the My Family Lounge logo! |
|------------------------|----------------------------------------------------------------------------------------------------|
| imail*                 |                                                                                                    |
| assword                | ,                                                                                                    |
| Sign In                | Forgotten Password?                                                                                                    |
| Jse of this            | service is governed by the Terms and Conditions.                                                                               |

#### Step 4:

Complete your personal details then click 'Save & Next'

| Contact Primar                                    | y Contact                           | ~                        | Relation *                             | Select                                |                | ~  |
|---------------------------------------------------|-------------------------------------|--------------------------|----------------------------------------|---------------------------------------|----------------|----|
| First Name                                        |                                     |                          | Last Name •                            |                                       |                | 11 |
| Email •                                           |                                     |                          |                                        |                                       |                | 1  |
| Confirm<br>Email *                                |                                     |                          |                                        |                                       |                |    |
| You must provide at lear                          | st 1 contact phor                   | e numbe                  |                                        |                                       |                |    |
| Mobile No.                                        |                                     |                          | Home No.                               |                                       |                | 11 |
| Work No.                                          |                                     |                          | Building                               |                                       |                | 1  |
| Street<br>Address *                               |                                     |                          | Suburb •                               |                                       |                | 1  |
| State *                                           |                                     |                          | Postcode *                             |                                       |                | 1  |
| Do you have a Custome                             | r Reference Num                     | ber (CRN                 | I) issued by the<br>ild care benefts?  | • O Yes                               | No             | 1  |
| I acknowledge that I hav<br>Government payments i | e no CRN to prov<br>nade to my acco | ide in thi<br>unt to rei | s form and as a r<br>duce my out of po | esult will not hav<br>icket expenses. | e CCS and othe | er |
| Would you like a user s                           | et up for this con                  | tact? 🕜                  |                                        | Yes                                   | O No           |    |
|                                                   |                                     |                          |                                        |                                       |                |    |
|                                                   |                                     |                          |                                        |                                       |                |    |

#### <u>Step 5:</u>

## Make sure the **'Child Care Company'** title has been selected to 'Arabanoo'

Click **'Add Child'** and complete all the areas.

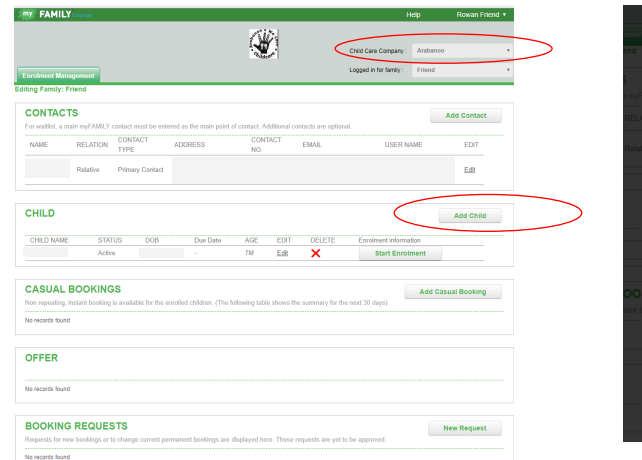

| Please provide us                                                          | DETAILS<br>with the child's details.                                                                                                    |                                                        |                              |               | end.     |
|----------------------------------------------------------------------------|----------------------------------------------------------------------------------------------------|--------------------------------------------------------|------------------------------|---------------|----------|
|                                                                            |                                                                                                    |                                                        |                              |               |          |
| Tick the box                                                               | if the child is unborn                                                                                                    |                                                        |                              |               |          |
| First Name                                                                 |                                                                                                    | Last Name                                              |                              |               |          |
|                                                                            |                                                                                                    | _                                                      |                              |               |          |
| DOB                                                                        |                                                                                                    | Gender                                                 | Select                       | *             | barabanc |
| Do you have a C<br>relating to you b                                       | Justomer Reference Nu<br>eing registered for child                                                                                                    | mber (CRN) issued by ti<br>I care benefits for this ch | he Government 🔘 Ye<br>ild? 📍 | is 🔍 No       |          |
| Does your child<br>account for their                                       | have any special consider on the special considered on the special considered on the special considered on the special considered on the special considered on the special constraints of the special constraints of the special constraints | derations we need to tak                               | e into 💿 Yes                 | ● No          |          |
| Does your child                                                            | have a diagnosed disat                                                                                                    | sility? •                                              | Yes                          | © No          |          |
| ADD PRIC                                                                   | ORITY OF ACCESS                                                                                                    |                                                        |                              |               |          |
|                                                                            | Otomo provide any infas                                                                                                    | mation way feel the centi                              | on alcound feature about th  | e obild on    |          |
| Additional                                                                 | Please provide any info                                                                                                    | madon you leer the servic                              | Le silouid Miow about u      | ie cinia, eg, |          |
| Additional<br>Information                                                  | allergies, languages, ad                                                                                                    | ditional needs etc.                                    |                              |               | an cast  |
| Additional<br>Information                                                  | allergies, languages, ad                                                                                                    | ditional needs etc.                                    |                              |               | dd Cas   |
| Additional<br>Information                                                  | allergies, languages, ad                                                                                                    | ditional needs etc.                                    |                              |               | idd Cas  |
| Additional<br>Information<br>Authorisatic<br>Contact Name                  | allergies, languages, ad<br>ons<br>Collection                                                                                                    | Emergency                                              | Excursion                    | Medical       | dd Cas   |
| Additional<br>Information<br>Authorisatio<br>Contact Name<br>Friend, Rowan | allergies, languages, ad                                                                                                    | Emergency                                              | Excursion                    | Medical       | dd Cas   |
| Additional<br>Information<br>Authorisatio<br>Contact Name<br>Friend, Rowan | allergies, languages, ad<br>ons<br>Collection                                                                                                    | Emergency                                              | Excursion                    | Medical       |          |

#### <u>Step 6:</u>

## NEW PARENTS

Click 'Start Enrolment' and complete all the areas

Ensure you select the **'Service to enrol'** drop down

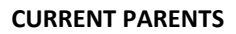

Click **'Edit Enrolment'** and complete all the areas.

Relative

Brothe

Docto

CASUAL BOOKINGS

STATUS DOB Active 16-02-18

uykiu gjkj

dzfg sdgds

CHILD

CHILD NAME rowan friend

No records found

Primary Contac

Ensure you select the 'Service to enrol' drop down

| Contracts     Add contact       Name     RELATION     Name       Child     Name     Name       Child     Name     Name       Nam                                                                                                    |
|----------------------------------------------------------------------------------------------------|
| CHLD     Add CMB     Add CMB                                                                                                    |
| OFFER Mobile number                                                                                                    |
| N Norsh turd Work number 5                                                                                                    |
| BOOKING REQUESTS New Request Store: Address Store: Address Store: |

Edit

Edit

Edit

Edit

Add Child

Add Casual Booking

# <u>Step 7:</u>

Click **'Casual Booking'** for Casual One off Bookings

Click **'Booking Request'** for a Permanent Booking

Once submitting you will receive offers in the **'Offer'** section

| FAMIL             | YLoungs             |                         |                       |                     |                       |                        | lelp     | Rowan Friend * |
|-------------------|---------------------|-------------------------|-----------------------|---------------------|-----------------------|------------------------|----------|----------------|
|                   |                     |                         |                       | NU                  |                       |                        |          |                |
|                   |                     |                         |                       |                     |                       | Child Care Company :   | Arabanoo |                |
| nrolment Ma       | nagement            |                         |                       |                     |                       | Logged in for family : | Friend   |                |
| ing Family:       | Friend              |                         |                       |                     |                       |                        |          |                |
| CONTAC            | TS                  |                         |                       |                     |                       |                        |          | dd Contact     |
| for waitlist, a i | main myFAMILY o     | contact must be enter   | ed as the main point  | of contact. Additio | nal contacts are opti | ional.                 |          |                |
| NAME              | RELATION            | CONTACT<br>TYPE         | ADDRESS               | CONTACT<br>NO.      | EMAIL                 | USER N                 | AME      | EDIT           |
|                   | Relative            | Primary Contact         | Halls Pollans         |                     |                       |                        |          | Edit           |
| CHILD             |                     |                         |                       |                     |                       |                        |          | Add Child      |
| CHILD NAM         | E STAT              | US DOB                  | Due Date              | AGE E               | DIT DELETE            | Enrolment Inform       | ation    |                |
|                   | Active              |                         |                       | 7M E                | a 🗙                   | Start Enro             | Iment    |                |
| CASUAL            | BOOKING             | s                       |                       |                     |                       | (                      | Add Casu | al Booking     |
| ion repeating     | , instant booking i | is available for the en | rolled children. (The | following table sho | ws the summary for    | the next 30 days)      |          |                |
| 4o records four   | d                   |                         |                       |                     |                       |                        |          |                |
| DEEED             |                     |                         |                       |                     |                       |                        |          |                |
| OFFER             |                     |                         |                       |                     |                       |                        |          |                |
|                   |                     |                         |                       |                     |                       |                        |          |                |
| lo records four   | 10                  |                         |                       |                     |                       |                        |          |                |
| 4o necords four   | 10                  |                         |                       |                     |                       |                        | -        |                |

EDIT